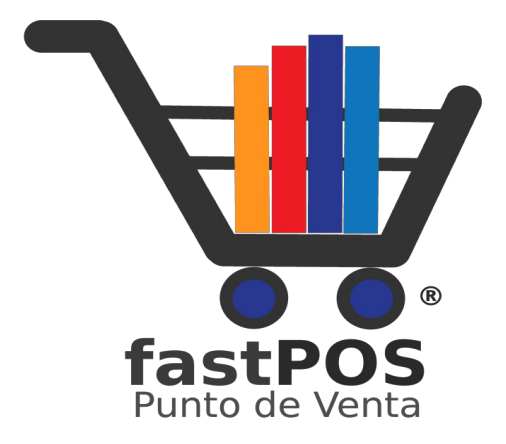

# fastPOS v3.0x Manual Multi Servicios

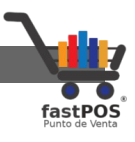

#### Índice de contenido

| Copyright                              |
|----------------------------------------|
| Contacto                               |
| Fecha de publicación                   |
| Nota del autor                         |
| Consideraciones del servicio5          |
| Activación del servicio6               |
| Como reportar un pago9                 |
| Funcionamiento del modulo9             |
| Recarga de Tiempo Aire12               |
| Pago de un Servicio21                  |
| Consultar los movimientos realizados25 |

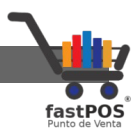

#### Copyright

Este documento esta sujeto a derechos de autor @ 2021. Usted puede conservar una copia de este documento, imprimirlo y utilizarlo como guía del software punto de venta.

Queda prohibida toda clase de distribución de este material, ya sea en medios físicos o electrónicos si la autorización del autor.

#### Contacto

Siéntase libre de contactarnos, envíenos sus dudas o sugerencias:

support@fastpos.com.mx

#### Fecha de publicación

Documento publicado el día 09/Agosto/2021 , manual de usuario correspondiente a la versión 3.0x de fastPOS.

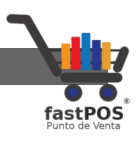

#### Nota del autor

El equipo de fastPOS agradece su preferencia al elegir nuestro software punto de venta, estamos seguros en que este le sera muy útil en la administración de su negocio.

fastPOS se construye en base a requerimientos reales de nuestros clientes y se encuentra en constante actualización para proporcionarle una herramienta que le permita hacer crecer su negocio.

Este manual pretende describir el funcionamiento de cada uno de los módulos con los que cuenta el software.

Atte. El equipo de fastPOS

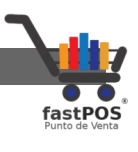

#### **Consideraciones del servicio**

Ponemos a su disposición el modulo de Multiservicios con la finalidad de que este le permita registrar de forma rápida y eficiente los servicios que ahí se ofrecen, al hacer uso de este modulo usted acepta las siguientes condiciones, en caso contrario debería desistir de su uso:

- Toda solicitud realizada que reciba una respuesta exitosa por parte del proveedor del servicio genera un cargo en la cuenta del cliente solicitante.
- Bajo ninguna circunstancia se podrán realizar cancelaciones o reversos de solicitudes exitosas en el sistema.
- El servicio siempre que tenga enlace con el cliente entregara una respuesta en un periodo no mayor a 60 segundos, siendo regularmente 5 segundos máximo desde el momento del envió hasta su recepción.
- Toda solicitud en status de "En Proceso" genera un cargo al cliente y deberá verificar el status de la misma desde Consulta de Movimientos para corroborar el status final de la transacción. En caso de que esta sea fracasada en automático realiza el reembolso de la misma.
- El usuario final es el único responsable en capturar de forma correcta los datos al utilizar este servicio.
- El usuario final es el único responsable en contar con una conexión estable a Internet que le permita consumir este servicio.
- El equipo de fastPOS no asume ninguna responsabilidad por el servicio que proporciona el proveedor de recargas telefónicas o pago de servicios.

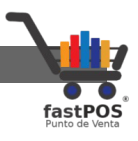

#### Activación del servicio

Para que pueda utilizar este modulo es necesario que primeramente se active el usuario con el que va a consumir este servicio.

1. Nos tiene que enviar la siguiente informacion por correo electrónico a: <u>soporte@fastpos.com.mx</u>

Nombre completo.Dirección de coreo electrónico.Numero celular.

2. Una vez que nos envié sus datos realizaremos la activación de su cuenta, recibirá 2 mensajes de correo electrónico:

- Un mensaje de taecel.com : En este mensaje se incluyen los datos de acceso al portal web del proveedor de este servicio desde el cual podrá abonar saldo y otras operaciones.

- Un mensaje de fastPOS con titulo "Activación Multiservicios fastPOS Punto de venta": En este e-mail se le envían las claves para activar su cuenta.

**3.** Ingrese en el punto de venta a la sección de Configuración > Multiservicios:

| 🔊 fas | stPOS v3.0 - Mi Tienc | la de abarrotes                                                                                                    | -                                                                           |                | •                  | fas     |
|-------|-----------------------|----------------------------------------------------------------------------------------------------|-----------------------------------------------------------------------------|----------------|--------------------|---------|
| Ve    | entas 💻 Inventar      | io 🍿 Compras 省                                                                                                    | Clientes Prinanzas                                                          | Usuarios 😳     | Configuracion () A | yuda    |
|       | Sonfiguracion         |                                                                                                    |                                                                             |                |                    |         |
|       | Empresa               | Base de datos                                                                                                    | : Auto Update                                                               |                |                    |         |
|       | Tatos o               | de la empresa                                                                                                    | O Domicilio fiscal                                                          | Lug            | ar de expedicion   | GEDI F  |
|       | Aspecto y gr          | raficos 🦃 Varios                                                                                                    | Perifericos                                                                 | Multiservicios | Localizacion       | Notific |
|       |                       | Categoria para product<br>Recargas Telefonicas<br>Categoria de Impuesto<br>IVA<br>Taecel<br>Desactivado<br>Categoria de Impuesto<br>IVA<br>Editar dato | os de Multiservicios para productos de Multiservic os de acceso movimientos | ios            |                    |         |

Haga clic en el botón de la parte inferior "Editar datos de acceso" podrá observar un cuadro de dialogo como el siguiente:

| 🛓 Multiservici | os 2.0        | ×    |
|----------------|---------------|------|
| Activado       |               |      |
| Кеу            |               |      |
| Nip            |               |      |
|                | Mostrar datos |      |
|                |               | X Ok |

Haga clic en la casilla "Activado" e ingrese el Key y Nip que le llego en el mensaje de correo electrónico "Activación Multiservicios fastPOS Punto de venta" y haga clic en el botón de la parte inferior Ok:

| Manual de usuario fast | POS Punto de V | enta          |      |                           |
|------------------------|----------------|---------------|------|---------------------------|
|                        | 🛓 Multiservic  | ios 2.0       | ×    | FastPOS<br>Punto de Venta |
|                        | Activado       |               |      |                           |
|                        | Кеу            | •••••         |      |                           |
|                        | Nip            | •••••         |      |                           |
|                        |                | Mostrar datos |      |                           |
|                        |                | × 、           | 🖊 Ok |                           |

Para finalizar, haga clic en el botón de la parte inferior "Guardar":

| w Configuracion |                                                                                                    |                   |                   |                                  |                 |             |                      |
|-----------------|----------------------------------------------------------------------------------------------------|-------------------|-------------------|----------------------------------|-----------------|-------------|----------------------|
| Empresa         | Base de datos                                                                                                    | Auto Update       |                   |                                  |                 |             |                      |
| Datos           | de la empresa                                                                                                    | Domicilio fiscal  |                   | gar de expedicion                | Folios fiscales | Facturacio  | n F-Mail             |
| Aspecto y gr    | raficos 🛞 Varios                                                                                                    | Perifericos       | Multiservicios    | Localizacion                     | Notificaciones  | Restaurante | Monedero electronico |
|                 | Categoria para productos<br>Recargas Telefonicas<br>IVA<br>Taecel<br>IVA<br>Categoria de Impuesto pri<br>IVA<br>Taecel<br>I<br>I Activado<br>I<br>I Historial de m | de Multiservicios | s<br>Mensaje<br>S | Configuracion almacer<br>Aceptar | ×<br>nada.      |             | Guardar              |

Una vez que realizo esta configuración es necesario que reinicie fastPOS Punto de venta, solo debe de cerrar completamente la aplicación y la vuelve abrir.

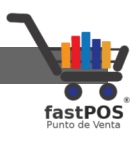

#### Como reportar un pago

Para reportar un pago por concepto de la compra de saldo lo deberá de realizar directamente desde el portal del proveedor del servicio, podrá ingresar utilizando los datos de acceso que le llegaron por e-mail:

https://taecel.com/app/

#### Funcionamiento del modulo

Ingrese al modulo de Ventas y haga clic en el botón de la parte superior "Recargas":

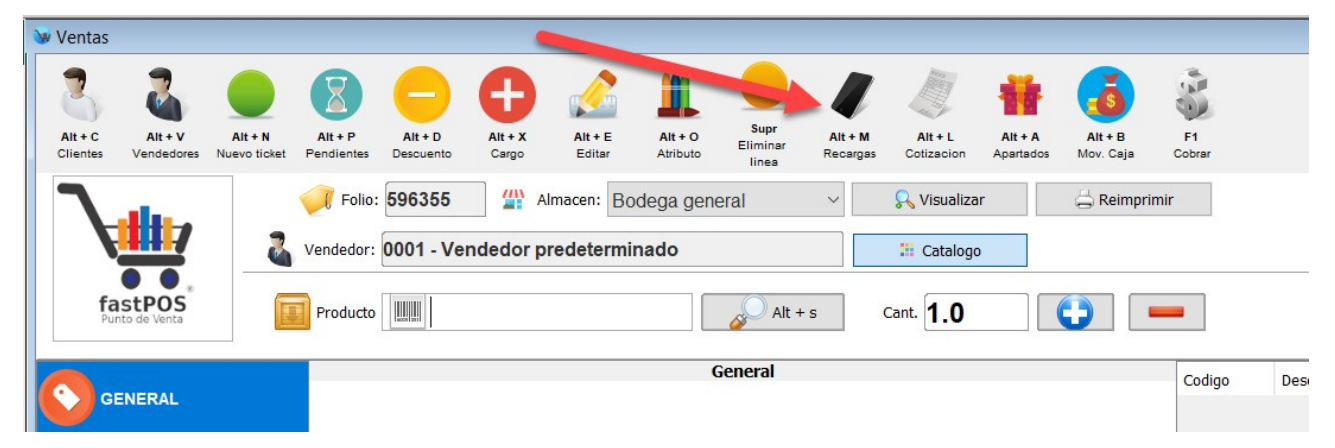

Podrá observar un cuadro de dialogo como el siguiente:

| 😼 Multise                                                                              | ervicios 2.0                                                                                                    |                        |                                                                                                    |           |   |
|----------------------------------------------------------------------------------------|----------------------------------------------------------------------------------------------------|------------------------|----------------------------------------------------------------------------------------------------|-----------|---|
| Tier                                                                                   | mpo aire y servicios                                                                                                    | onsulta de movimientos |                                                                                                    |           |   |
|                                                                                        | Tiempo Aire                                                                                                    | Internet               | Servicios                                                                                                  | GiftCards |   |
|                                                                                        | Telcel                                                                                                    |                        | ~ <b>\$0</b>                                                                                               | .00       |   |
|                                                                                        |                                                                                                    |                        |                                                                                                    |           |   |
| CODIGO                                                                                 | DESCRIPCION                                                                                                    |                        | VIGENCIA                                                                                                   |           |   |
| CODIGO                                                                                 | Recarga Telcel \$10                                                                                                    |                        | VIGENCIA<br>7 DIAS                                                                                         |           |   |
| EL010<br>EL020                                                                         | Recarga Telcel \$10 Recarga Telcel \$20                                                                                                    |                        | VIGENCIA<br>7 DIAS<br>10 DIAS                                                                              |           |   |
| EL010<br>EL020<br>EL030                                                                | Recarga Telcel \$10<br>Recarga Telcel \$20<br>Recarga Telcel \$30                                                                                                    |                        | VIGENCIA<br>7 DIAS<br>10 DIAS<br>15 DIAS                                                                   |           |   |
| CODIGO<br>TEL010<br>TEL020<br>TEL030<br>TEL050                                         | Recarga Telcel \$10<br>Recarga Telcel \$20<br>Recarga Telcel \$30<br>Recarga Telcel \$50                                                                                |                        | VIGENCIA<br>7 DIAS<br>10 DIAS<br>15 DIAS<br>30 DIAS                                                        |           |   |
| CODIGO<br>FEL010<br>FEL020<br>FEL030<br>FEL050<br>FEL100                               | Recarga Telcel \$10<br>Recarga Telcel \$20<br>Recarga Telcel \$30<br>Recarga Telcel \$50<br>Recarga Telcel \$100                                                        |                        | VIGENCIA<br>7 DIAS<br>10 DIAS<br>15 DIAS<br>30 DIAS<br>60 DIAS                                             |           |   |
| CODIGO<br>TEL010<br>TEL020<br>TEL030<br>TEL050<br>TEL100<br>TEL150                     | Recarga Telcel \$10<br>Recarga Telcel \$20<br>Recarga Telcel \$20<br>Recarga Telcel \$30<br>Recarga Telcel \$50<br>Recarga Telcel \$100<br>Recarga Telcel \$150         |                        | VIGENCIA<br>7 DIAS<br>10 DIAS<br>15 DIAS<br>30 DIAS<br>60 DIAS<br>60 DIAS                                  |           | , |
| CODIGO<br>TEL010<br>TEL020<br>TEL030<br>TEL050<br>TEL100<br>TEL150<br>TEL200           | DESCRIPCIONRecarga Telcel \$10Recarga Telcel \$20Recarga Telcel \$30Recarga Telcel \$50Recarga Telcel \$100Recarga Telcel \$150Recarga Telcel \$200                     |                        | VIGENCIA<br>7 DIAS<br>10 DIAS<br>15 DIAS<br>30 DIAS<br>60 DIAS<br>60 DIAS<br>60 DIAS                       |           |   |
| CODIGO<br>TEL010<br>TEL020<br>TEL030<br>TEL050<br>TEL100<br>TEL150<br>TEL200<br>TEL300 | DESCRIPCIONRecarga Telcel \$10Recarga Telcel \$20Recarga Telcel \$30Recarga Telcel \$50Recarga Telcel \$100Recarga Telcel \$150Recarga Telcel \$200Recarga Telcel \$300 |                        | VIGENCIA<br>7 DIAS<br>10 DIAS<br>15 DIAS<br>30 DIAS<br>60 DIAS<br>60 DIAS<br>60 DIAS<br>60 DIAS<br>60 DIAS |           |   |

Como puede observar en la captura de pantalla anterior este modulo tiene 4 botones en la parte superior:

| Tiempo Aire Internet | Servicios | GiftCards |
|----------------------|-----------|-----------|
|----------------------|-----------|-----------|

Al hacer clic en cualquiera de estos botones se cargan los proveedores disponibles en la lista de la parte central:

| Manual de usuario fastPOS | 5 Punto de Venta |           |           | fastPOS<br>s Venta |
|---------------------------|------------------|-----------|-----------|--------------------|
| Tiempo Aire               | Internet         | Servicios | GiftCards |                    |
| Telcel                    | ~                | \$0       | .00       |                    |

De igual manera cuando selecciona el proveedor podrá observar como en la tabla de la parte central se cargan los servicios disponibles:

| 😼 Multis     | ervicios 2.0           |                       |           |           | ×         |
|--------------|------------------------|-----------------------|-----------|-----------|-----------|
| <b>C</b> Tie | empo aire y servicios  | nsulta de movimientos |           |           |           |
|              | Tiempo Aire            | Internet              | Servicios | GiftCards |           |
|              | lusacell               | ~                     | \$0.      | .00       |           |
| CODIGO       | DESCRIPCION            |                       | VIGENCIA  |           |           |
| IUS010       | Recarga Iusacell \$10  |                       | 0         |           | ~         |
| IUS020       | Recarga Iusacell \$20  |                       | 0         |           |           |
| IUS030       | Recarga Iusacell \$30  |                       | 0         |           |           |
| IUS050       | Recarga Iusacell \$50  |                       | 0         |           |           |
| IUS070       | Recarga Iusacell \$70  |                       | 0         |           |           |
| IUS100       | Recarga Iusacell \$100 |                       | 0         |           |           |
| IUS120       | Recarga Iusacell \$120 |                       | 0         |           |           |
| IUS150       | Recarga Iusacell \$150 |                       | 0         |           |           |
| IUS200       | Recarga Iusacell \$200 |                       | 0         |           | ~         |
|              |                        |                       |           | × •       | k [Enter] |

En la parte inferior de este modulo se muestra el saldo disponible para dicho servicio:

| Manual c   | de usuario fastPOS Punt | o de Venta            |                  |             |           |            |
|------------|-------------------------|-----------------------|------------------|-------------|-----------|------------|
|            |                         |                       |                  |             |           | fastP      |
| 💓 Multis   | ervicios 2.0            |                       |                  |             |           | ×          |
| Tie        | empo aire y servicios   | nsulta de movimientos |                  |             |           |            |
|            | Tiempo Aire             | Internet              | S                | ervicios    | GiftCards |            |
|            | lusacell                |                       | ~                | \$5         | 0.0       |            |
| CODIGO     | DESCRIPCION             |                       | VIGE             | NCIA        |           |            |
| (US050     | Recarga Iusacell \$50   |                       | 0                |             |           | ^          |
| US070      | Recarga Iusacell \$70   |                       | 0                |             |           |            |
| US100      | Recarga Iusacell \$100  |                       | 0                |             |           |            |
| US120      | Recarga Iusacell \$120  |                       | 0                |             |           |            |
| Saldo disp | ponible                 |                       | Numero Celu      | ar          |           |            |
| \$39       | 940.0                   |                       | -                |             |           |            |
|            |                         |                       | Repetir Nume     | ero Celular |           |            |
|            |                         |                       |                  |             | *         | Dk [Enter] |
|            |                         | Recar                 | ga Iusacell \$50 |             |           |            |

Es posible ocultar la información de "Saldo disponible" lo puede hacer desde el modulo Usuarios > Roles, deberá buscar el permiso que se llama "Saldo Multiservicios".

#### Recarga de Tiempo Aire

Para realizar de forma exitosa una recarga de tiempo aire deberá de realizar los siguientes pasos:

 Desde el modulo de Ventas abra el modulo Multiservicios o utilice el atajo del teclado(Alt + M).

| Ventas 🧰 Inventari  | o 奤 Compras  Clientes 🔢     | Finanzas 🤽 Usuarios 💮 Configuracion ? Ayuda                     |                                     |
|---------------------|-----------------------------|-----------------------------------------------------------------|-------------------------------------|
|                     |                             | TESTER                                                          | Cerrar sesion                       |
| 😻 Ventas            |                             |                                                                 |                                     |
| Alt + C<br>Clientes | Alt+R<br>Eliminar<br>ticket | H+X Alt + E Alt+O Editar Attibute Eliminar Incer Collaction Apa | H A FI<br>rtados Cobrar             |
|                     | Folio: 167285               | Fecha: 25/08/2017                                               | ga general 🛛 🗸                      |
|                     |                             | . Alt + s Cantidad 1.0                                          |                                     |
| Codigo Descripcion  | Stock                       | c Precio Cant. Subtotal Tax Importe Lote Cadu                   | c Serie Desc. Costo Utilidad Piezas |
|                     |                             |                                                                 |                                     |
|                     |                             |                                                                 |                                     |

2. Haga clic en el botón "Tiempo aire":

| W Multis | ervicios 2.0<br>empo aire y servicios | nsulta de movimiente |           |           | × |
|----------|---------------------------------------|----------------------|-----------|-----------|---|
|          | Tiempo Aire                           | Internet             | Servicios | GiftCards |   |
|          | Telcel                                | ~                    | \$0       | .00       |   |
| CODIGO   | DESCRIPCION                           |                      | VIGENCIA  |           |   |
| TEL010   | Recarga Telcel \$10                   |                      | 7 DIAS    |           | ~ |
| TEL020   | Recarga Telcel \$20                   |                      | 10 DIAS   |           |   |
| TEL030   | Recarga Telcel \$30                   |                      | 15 DIAS   |           |   |
| TEL050   | Recarga Telcel \$50                   |                      | 30 DIAS   |           |   |
| TEL100   | Recarga Telcel \$100                  |                      | 60 DIAS   |           |   |
| TEL150   | Recarga Telcel \$150                  |                      | 60 DIAS   |           |   |
| TEL200   | Recarga Telcel \$200                  |                      | 60 DIAS   |           |   |
| TEL300   | Recarga Telcel \$300                  |                      | 60 DIAS   |           |   |
|          | Pocarga Tolcol ¢500                   |                      | 60 DIAS   |           |   |

**3.** Seleccione el proveedor de Tiempo aire desde la lista de la parte central:

| W Multise | ervicios 2.0           |                        |           |           | × |
|-----------|------------------------|------------------------|-----------|-----------|---|
| Tie       | empo aire y servicios  | onsulta de movimientos |           |           |   |
|           | Tiempo Aire            | Internet               | Servicios | GiftCards |   |
|           | Movistar               |                        | \$0       | .00       |   |
| CODIGO    | DESCRIPCION            |                        | VIGENCIA  |           |   |
| MOV010    | Recarga Movistar \$10  |                        | 0         |           | ~ |
| MOV020    | Recarga Movistar \$20  |                        | 0         |           |   |
| MOV030    | Recarga Movistar \$30  |                        | 0         |           |   |
| MOV050    | Recarga Movistar \$50  |                        | 0         |           |   |
| MOV060    | Recarga Movistar \$60  |                        | 0         |           |   |
| MOV070    | Recarga Movistar \$70  |                        | 0         |           |   |
|           | Recarga Movistar \$80  |                        | 0         |           |   |
| 100000    | Recarga Movistar \$100 |                        | 0         |           |   |
| MOV080    |                        |                        |           |           |   |

4. Haga doble clic sobre el servicio correspondiente en la tabla de la parte central:

| W Multise | ervicios 2.0<br>mpo aire y servicios | ulta de movimientos |           |           | × |
|-----------|--------------------------------------|---------------------|-----------|-----------|---|
|           | Tiempo Aire                          | Internet            | Servicios | GiftCards |   |
|           | Movistar                             | ~                   | \$0       | .00       |   |
| CODIGO    | DESCRIPCION                          |                     | VIGENCIA  |           |   |
| MOV010    | Recarga Movistar \$10                |                     | 0         |           | ^ |
| MOV020    | Recarga Movistar \$20                |                     | 0         |           |   |
| MOV030    | Recarga Movistar \$30                |                     | 0         |           |   |
| MOV050    | Recarga Movistar \$50 🔺              |                     | 0         |           |   |
| MOV060    | Recarga Movistar \$60                |                     | 0         |           |   |
| MOV070    | Recarga Movistar \$70                |                     | 0         |           |   |
| MOV080    | Recarga Movistar \$80                |                     | 0         |           |   |
|           | Recarga Movistar \$100               |                     | 0         |           |   |
| MOV100    |                                      |                     |           |           |   |

5. Podrá observar como la etiqueta que se encuentra a la derecha del proveedor muestra el importe del producto seleccionado y en la parte inferior derecha podrá encontrar dos campos de texto en donde deberá ingresar los 10 dígitos del numero celular al que se realizara la recarga:

| 😵 Multise                 | ervicios 2.0<br>mpo aire y servicios | onsulta de movimientos |                             |           | × |
|---------------------------|--------------------------------------|------------------------|-----------------------------|-----------|---|
|                           | Tiempo Aire                          | Internet               | Servicios                   | GiftCards |   |
|                           | Movistar                             |                        | ~ \$5                       | 0.0       |   |
| CODIGO                    | DESCRIPCION                          |                        | VIGENCIA                    |           |   |
| 10V010                    | Recarga Movistar \$10                |                        | 0                           |           | ^ |
| 10V020                    | Recarga Movistar \$20                |                        | 0                           |           |   |
| 1OV030                    | Recarga Movistar \$30                |                        | 0                           |           |   |
| 1OV050                    | Recarga Movistar \$50                |                        | 0                           |           | ~ |
| Saldo disp<br><b>\$12</b> | onible                               |                        | Numero Celular              |           |   |
|                           |                                      |                        | Repetir Numero Celular<br>– |           |   |

6. Una vez que ingreso el numero celular y que lo confirmo, puede hacer clic en el botón "Ok" o pulsar la tecla "Intro":

| W Multise        | rvicios 2.0           |                       |                      |          | fas<br>X   |
|------------------|-----------------------|-----------------------|----------------------|----------|------------|
| Tier             | npo aire y servicios  | nsulta de movimientos |                      |          |            |
|                  | Tiempo Aire           | Internet              | Servicio             | os Gift( | Cards      |
|                  | Movistar              |                       | ~                    | \$50.0   |            |
| CODIGO           | DESCRIPCION           |                       | VIGENCIA             |          |            |
| 10V010           | Recarga Movistar \$10 |                       | 0                    |          | ^          |
| 10V020           | Recarga Movistar \$30 |                       | 0                    |          |            |
| 10V030<br>10V050 | Recarga Movistar \$50 |                       | 0                    |          | ~          |
| Saldo dispo      | onible                |                       | Numero Celular       |          |            |
| \$50             | .0                    |                       | 5565-555555          |          |            |
|                  |                       |                       | Repetir Numero Celuk | ır       |            |
|                  |                       |                       | 5565-555555          |          |            |
|                  |                       |                       |                      | ×        | Ok [Enter] |

7. En este punto la operación de la recarga telefónica se encuentra en espera de que finalice la venta para esto debe hacer clic en el botón "F1" o "Cobrar":

| nual                | de usu                            | ario                  | fastl                | P0S              | Punt              | o de                | Venta                    |                           |                           |                                   |          |       |       |       |           |      |      |
|---------------------|-----------------------------------|-----------------------|----------------------|------------------|-------------------|---------------------|--------------------------|---------------------------|---------------------------|-----------------------------------|----------|-------|-------|-------|-----------|------|------|
| Ventas              |                                   |                       |                      |                  |                   |                     |                          |                           |                           |                                   |          |       |       |       |           |      | fast |
| Alt + C<br>Clientes | Alt + V<br>Vendedores Nuevo ticke | Alt + P<br>Pendientes | Alt + D<br>Descuento | Alt + X<br>Cargo | Alt + E<br>Editar | Alt + O<br>Atributo | Supr All<br>Eliminar Rec | + M Alt + L<br>cotizacion | Alt + A A<br>Apertados Mo | It + B<br>v. Caja<br>F1<br>Cobrar |          |       |       |       |           |      |      |
|                     | <b>A</b> ,                        | Vendedor:             | 596355               | Ali 🏠            | macen: Boo        | dega gene           | ral ~                    | 🔍 Visuali:                | zar 🔤                     | Reimprimir                        |          |       |       |       |           |      |      |
|                     |                                   | Producto              |                      |                  | cuctorial         |                     | Alt + s                  | Cant. 1.0                 | 90                        |                                   |          |       |       |       |           |      |      |
| digo                | Descripcion                       |                       |                      |                  | Stock             | Precio              | Cant.                    | Subtotal                  | Tax                       | Importe                           | Utilidad | Costo | Desc. | Serie | Caducidad | Lote |      |
|                     |                                   |                       |                      |                  |                   |                     |                          |                           |                           |                                   |          |       |       |       |           |      |      |
|                     |                                   |                       |                      |                  |                   |                     |                          |                           |                           |                                   |          |       |       |       |           |      |      |

8. Ingrese el monto entregado por el cliente y finalice la operación:

| 😼 Pagar                     | ×                       |
|-----------------------------|-------------------------|
| ∎•∎\$50.00                  | Tipo de cambio: \$17.87 |
| Restante: \$(               | 0.00                    |
|                             |                         |
| Monto entregado en efectivo |                         |
| 50                          |                         |
|                             |                         |
|                             |                         |
|                             |                         |
|                             |                         |
|                             |                         |
| Cambio: \$0                 | .00                     |
| Ticket O Remision O Factura | [F12] (F12]             |

Manual de usuario fastPOS Punto de Venta

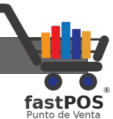

9. Una vez que realizo el cobro de la recarga podrá observar un cuadro de dialogo como el siguiente el cual indica que se esta procesando la recarga:

| 😻 Multiservicios 2.0                    | ×   |
|-----------------------------------------|-----|
| Realizando Recarga electronica / Otros. |     |
|                                         |     |
| Conectando                              |     |
| Ok [Intr                                | ·o] |

**10.** Después de unos segundos el proceso habrá finalizado y podrá observar un mensaje como el siguiente:

| Wultiservicios 2.0                                       | ×         |
|----------------------------------------------------------|-----------|
|                                                          |           |
| La operacion se realizo de forma existosa. Folio: 874083 | 3         |
| 1 Segundos transcurridos                                 |           |
|                                                          | k [Intro] |

11. Este cuadro de dialogo tiene dos botones en la parte inferior, el botón con la imagen de la impresora de forma predeterminada se encuentra seleccionado, esto indica que cuando se finalice la operación se enviara a imprimir el comprobante de la recarga, con lo cual se finaliza el proceso.

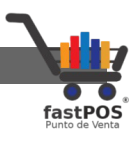

### Pago de un Servicio

**1.** Para realizar el pago de servicios seleccione la opción correspondiente desde los botones de la parte superior:

| Tiempo Aire | Internet | Servicios GiftCards |
|-------------|----------|---------------------|
| CFE         | ~        | \$0.00              |

2. Enseguida seleccione el proveedor correspondiente:

| Tiempo Aire | Internet | Servicios | GiftCards |
|-------------|----------|-----------|-----------|
| CFE         | ~        | \$0.      | .00       |

**3.** Haga doble clic sobre el servicio correspondiente en la tabla de la parte central:

| Deciho Telmov                |                              |
|------------------------------|------------------------------|
| TMX001                       | No se o com recibos vencidos |
| Saldo disponible<br>\$4000.0 | Referencia<br>Monto          |

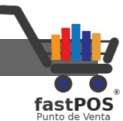

4. Escriba el numero de Referencia en el campo de texto correspondiente, lo puede hacer con la ayuda del lector de códigos de barras. Verifique muy bien que esta ingresando la Referencia correcta.

| CODIGO                    | DESCRIPCION   |                          | VIGENCIA                       |  |  |  |
|---------------------------|---------------|--------------------------|--------------------------------|--|--|--|
| ТМХ001                    | Recibo Telmex |                          | No se aceptan recibos vencidos |  |  |  |
| Saldo disponible \$4000.0 |               | Referencia<br>4567876543 |                                |  |  |  |
|                           |               | Monto<br>290             |                                |  |  |  |
|                           |               |                          |                                |  |  |  |

6. En este punto la operación del cobro del servicio se encuentra en espera de que finalice la venta para esto debe hacer clic en el botón "F1" o "Cobrar":

| 😻 fastPOS v1.993 - EMPRESA DE PRUEBA                                                                                                    |                                                                   | - 🗆 ×                                                         |  |  |  |  |  |  |
|----------------------------------------------------------------------------------------------------|-------------------------------------------------------------------|---------------------------------------------------------------|--|--|--|--|--|--|
| 🛒 Ventas 🚍 Inventario   🏠 Compras 🤱 Clientes 🗧 Finanzas 🤽 Usuarios 💮 Configuracion 🕜 Ayuda                                                                                                    |                                                                   |                                                               |  |  |  |  |  |  |
| •                                                                                                    | TESTER                                                            | Cerrar sesion                                                 |  |  |  |  |  |  |
| > Ventas                                                                                                    |                                                                   | - 1 🔀                                                         |  |  |  |  |  |  |
| Alt -C Alt +V Alt +V Alt +P Alt +P Alt -D Alt -D Al | po Editar Athbud Backspace Ath M Ath-L Ath-A Fr                   |                                                               |  |  |  |  |  |  |
| Folio: 37739                                                                                                    | Fecha: 25/08/2017 📮 💸 Almacen: Bodega general 🗸                   |                                                               |  |  |  |  |  |  |
| Vendedor: 0001 -                                                                                                    | Vendedor: 0001 - Vendedor predeterminado                          |                                                               |  |  |  |  |  |  |
|                                                                                                    | Alt + s Cantidad 1.0                                              |                                                               |  |  |  |  |  |  |
| Codigo Descripcion                                                                                                    | Stock Precio Cant. Subtotal Tax Importe Lote Caducidad Ser        | rie Desc. Costo Utilidad Piezas                               |  |  |  |  |  |  |
| TMX001 Recibo Telmex S                                                                                                    | \$290.00 1 \$290.00 \$0.00 \$290.00                               | 0% \$0.00 0% 1                                                |  |  |  |  |  |  |
|                                                                                                    |                                                                   |                                                               |  |  |  |  |  |  |
|                                                                                                    |                                                                   | v                                                             |  |  |  |  |  |  |
| Cliente: 001 - Comprobante global de operaciones con publico en ge<br>Descuento: 0% Saldo: \$13,151.91                                                                                                    | neral.<br>Monedero: \$500.00 Precio: General                      | \$290.00                                                      |  |  |  |  |  |  |
| Uicencia activada.<br>Vigencia soporte: 19/07/2018                                                                                                    | Restante: 68%<br>Timbres asignados: 100<br>Timbres consumidos: 32 | Administrador -<br>DESKTOP-P55789M<br>Almacen: Bodena general |  |  |  |  |  |  |

| anual de usuario fastPOS Punto de Venta |                         |                           |  |  |  |  |  |
|-----------------------------------------|-------------------------|---------------------------|--|--|--|--|--|
| 7 Indrese el monto entredado por        | el cliente:             | fastPOS<br>Punto de Venta |  |  |  |  |  |
| W Pagar                                 |                         | ×                         |  |  |  |  |  |
|                                         |                         |                           |  |  |  |  |  |
| \$290.00                                | USD16.23                |                           |  |  |  |  |  |
|                                         | Tipo de cambio: \$17.87 |                           |  |  |  |  |  |
| Compra pagada                           |                         |                           |  |  |  |  |  |
| 👗 📼 💿 😰 💼 👔                             | ۵ 🌭                     |                           |  |  |  |  |  |
| Monto entregado en efectivo             |                         |                           |  |  |  |  |  |
|                                         |                         |                           |  |  |  |  |  |
| 500                                     |                         |                           |  |  |  |  |  |
|                                         |                         |                           |  |  |  |  |  |
|                                         |                         |                           |  |  |  |  |  |
|                                         |                         |                           |  |  |  |  |  |
|                                         |                         |                           |  |  |  |  |  |
|                                         |                         |                           |  |  |  |  |  |
|                                         |                         |                           |  |  |  |  |  |
| Cambio: \$                              | 210.00                  |                           |  |  |  |  |  |
| Ticket Remision Factura                 | [F12]                   | <b>(</b> F1]              |  |  |  |  |  |

8. A continuación podrá observar un cuadro de dialogo como el siguiente el cual indica que el pago del servicio se esta realizando:

| 😻 Multiservicios 2.0         | 2          | × |  |  |  |  |
|------------------------------|------------|---|--|--|--|--|
| Realizando Pago de Servicio. |            |   |  |  |  |  |
|                              |            |   |  |  |  |  |
|                              | Conectando |   |  |  |  |  |
|                              | Ok [Intro] |   |  |  |  |  |

**9.** Para finalizar el sistema le mostrara un mensaje de confirmacion como el siguiente:

| TESTER                                                      |                                                                                                    | Cerrar sesion                                                                                                    |
|-------------------------------------------------------------|----------------------------------------------------------------------------------------------------|----------------------------------------------------------------------------------------------------|
| 722215                                                      |                                                                                                    | -                                                                                                    |
|                                                             |                                                                                                    | - 6 🔀                                                                                                    |
| Backspace<br>Binnarr Rongage Collacion April Cober          |                                                                                                    |                                                                                                    |
| Almacen: Bodega general                                     |                                                                                                    |                                                                                                    |
|                                                             |                                                                                                    |                                                                                                    |
| cadució<br>cion se realizo de forma existosa. Folio: 473631 | dad Serie Desc. Costo                                                                                                    | Utilidad Piezas                                                                                                    |
| 1 Segundos transcurridos                                    | 0% \$0.00                                                                                                    | 0% 1                                                                                                    |
| V (Intro]                                                   |                                                                                                    |                                                                                                    |
|                                                             |                                                                                                    |                                                                                                    |
|                                                             |                                                                                                    |                                                                                                    |
|                                                             |                                                                                                    |                                                                                                    |
|                                                             |                                                                                                    |                                                                                                    |
|                                                             | ines<br>ines<br>ines | Image: Serie Serie Serie Desc.       Costa         Image: Serie Serie Se |

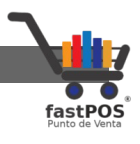

## Consultar los movimientos realizados

El modulo Multiservicios tiene la posibilidad de consultar en linea el estado de una recarga telefónica, para esto solo es necesario que seleccione desde la parte superior la pestaña "Movimientos realizados":

| ♦ Multiservicios 2.0                            |                               |              |          |           |                |    |         | ×            |        |  |
|-------------------------------------------------|-------------------------------|--------------|----------|-----------|----------------|----|---------|--------------|--------|--|
| Tiempo aire y servicios Consulta de movimientos |                               |              |          |           |                |    |         |              |        |  |
| Numero de celular, folio o carrier Fecha        |                               |              |          |           |                |    |         |              |        |  |
| <b>Q</b> 5565                                   | <b>Q</b> 556555555 25/08/2017 |              |          |           |                | 0  |         |              |        |  |
| Telefono                                        | HH:mm:ss                      | Estado       | Carrier  |           |                |    | Monto   | Orden        | Folio  |  |
| 556555555                                       | 12:46:37                      | $\checkmark$ | Movistar |           |                |    | \$50.00 | 170800820828 | 874083 |  |
|                                                 |                               |              |          |           |                |    |         |              |        |  |
|                                                 |                               |              |          | Mostrando | o: 4 resultado | s. |         |              |        |  |

Puede buscar un movimiento ya sea por el numero celular, folio o proveedor, también puede especificar la fecha en la que se realizo la operación.

Esta información se obtiene del proveedor del servicio de recargas telefónicas.